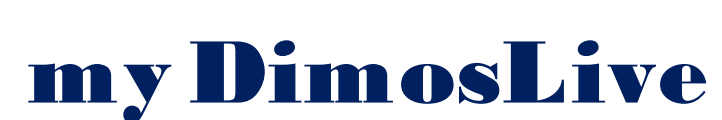

Εγχειρίδιο χρήσης της εφαρμογής από τον πολίτη

Ραντεβού με τον
Δήμο Μεταμόρφωσης
για εξυπηρέτηση με
φυσική παρουσία ή
με τηλεδιάσκεψη

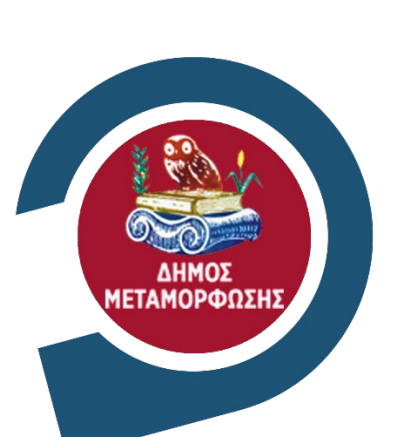

**ΥΠΟΥΡΓΕΙΟ ΕΣΩΤΕΡΙΚΩΝ** 

# Περιεχόμενα

| Η πλατφόρμα myDimosLive2 |                                                       |  |  |  |  |  |  |
|--------------------------|-------------------------------------------------------|--|--|--|--|--|--|
| Ραντ                     | εβού με τον Δήμο2                                     |  |  |  |  |  |  |
| 1.                       | <ol> <li>Είσοδος στην πλατφόρμα myDimosLive</li></ol> |  |  |  |  |  |  |
| 2.                       | Δημιουργία ραντεβού με τον Δήμο Μεταμόρφωσης3         |  |  |  |  |  |  |
| *                        | Βήμα 1° : Επιλογή του Δήμου3                          |  |  |  |  |  |  |
| *                        | Βήμα 20 : Επιλογή υπηρεσίας4                          |  |  |  |  |  |  |
| *                        | Βήμα 3° : Επιλογή του τρόπου εξυπηρέτησης4            |  |  |  |  |  |  |
| *                        | Βήμα 4° :Επιλογή ημερομηνίας και ώρας5                |  |  |  |  |  |  |
| *                        | Βήμα 5° : Καταχώριση στοιχείων6                       |  |  |  |  |  |  |
| *                        | Βήμα 6°: Ολοκλήρωση της κράτησης7                     |  |  |  |  |  |  |
| 3.                       | Διαχείριση της κράτησης στον Δήμο Μεταμόρφωσης8       |  |  |  |  |  |  |

## Η πλατφόρμα myDimosLive

To myDimosLive είναι η νέα πλατφόρμα που δίνει τη δυνατότητα στους δημότες και μονίμους κατοίκους να κλείνουν ραντεβού για την εξυπηρέτηση συγκεκριμένων υποθέσεών τους, από εξειδικευμένους υπαλλήλους του Δήμου τους, με φυσική παρουσία ή με τηλεδιάσκεψη.

Στόχος του myDimoslive είναι η δυνατότητα δέσμευσης συγκεκριμένης μέρας και ώρας για την εξυπηρέτηση τους, χωρίς την προϋπόθεση της φυσικής μετάβασής τους στον Δήμο.

Με την ψηφιακή πλατφόρμα αναβαθμίζεται και βελτιώνεται η απρόσκοπτη εξυπηρέτηση των πολιτών από το κράτος με στόχο τη διαφάνεια και τη διευκόλυνση τους.

## Ραντεβού με τον Δήμο

Ο Δήμος Μεταμόρφωσης εντάσσεται στην πλατφόρμα myDimosLive, δίνοντας τη δυνατότητα στους δημότες του να κλείσουν ραντεβού για την εξυπηρέτηση τους από εξειδικευμένους υπαλλήλουςτου Δήμου. Πιλοτικά εντάσσεται στην πλατφόρμα η . Διεύθυνση Κοινωνικής Πολιτικής & Προαγωγής Δημ. Υγείας του Δήμου, με δυνατότητα προγραμματισμού ραντεβού για εξυπηρέτηση αποκλειστικά με φυσική παρουσία.

Οι προσφερόμενες υπηρεσίες είναι οι ακόλουθες:

- Γραφείο Εξυπηρέτησης Ανέργων
- ✓ Κέντρο Κοινότητας
- ✓ Κοινωνική Υπηρεσία / Τμήμα Κοινωνικής Πολιτικής
- Συμβουλευτικός σταθμός για την άνοια
- Ψυχολογική υποστήριξη ανηλίκων
- Ψυχολογική υποστήριξη ενηλίκων

### 1. Είσοδος στην πλατφόρμα myDimosLive

Μπορείτε να εισέλθετε στην πλατφόρμα με δύο τρόπους:

- ✓ Μέσω της Ενιαίας Ψηφιακής Πύλης Δημόσιας Διοίκησης gov.gr, ακολουθώντας τη διαδρομή: «Πολίτης και καθημερινότητα» → «Εξ αποστάσεως Εξυπηρέτηση Πολιτών» → Ηλεκτρονικό αίτημα ραντεβού σε υπηρεσίες του Δήμου
- Πληκτρολογώντας τη διεύθυνση: myDimoslive.gov.gr

\*\*Για να επιτραπεί η είσοδος απαιτούνται τα διαπιστευτήρια της Γενικής Γραμματείας Πληροφοριακών Συστημάτων Δημόσιας Διοίκησης (κωδικοί TAXISnet).

## 2. Δημιουργία ραντεβού με τον Δήμο Μεταμόρφωσης

### Βήμα 1° : Επιλογή του Δήμου

Στην αρχική οθόνη επιλέξτε τον Δ**ήμο Μεταμόρφωσης** από την κυλιόμενη λίστα (βλ. Εικόνα 1)

|                                                                       | Εικόνα 1         |            |                                                             |
|-----------------------------------------------------------------------|------------------|------------|-------------------------------------------------------------|
| : : :                                                                 | :                |            | · · ·                                                       |
| 🗊 govgr 📊                                                             | myDIMOS          | Live       | EYI                                                         |
| Εξυπηρ                                                                | ρέτηση με ραντεβ | ού από τοι | ν Δήμο σας                                                  |
| Επιλέξτε Δήμο                                                         |                  |            | Χρήσιμοι σύνδεσμοι                                          |
| Παρακαλώ επιλέξτε Δήμα                                                |                  | -          | > Máθετε το myDIMOSLive                                     |
| ΔΗΜΟΣ ΚΟΡΔΕΛΙΟΥ ΕΥΟΣΜΟΥ<br>ΔΗΜΟΣ ΚΟΡΔΕΛΙΟΥ ΕΥΟΣΜΟΥ<br>ΔΗΜΟΣ ΛΑΡΙΣΑΙΩΝ |                  | 1          | > <u>Συχνές Ερωτήσεις</u><br>> <u>Δήμοι στο myDIMOSLive</u> |
| ΔΗΜΟΣ ΜΕΤΑΜΟΡΦΩΣΗΣ                                                    | -                | 1          | · · ·                                                       |
|                                                                       |                  | *          |                                                             |
| · · · · ·                                                             | -                | •          | · · ·                                                       |

Σελίδα 3 από 8

### Βήμα 2ο : Επιλογή υπηρεσίας

- Από την αναδυόμενη λίστα επιλέξτε τη Διεύθυνση Κοινωνικής Πολιτικής & Προαγωγής Δημ. Υγείας και
- Στο επόμενο μενού επιλέξτε την υπηρεσία που σας ενδιαφέρει (βλ. Εικόνα 2)

#### Εικόνα 2

| ΔΗΜΟΣ ΜΕΤΑΜΟΡΦΩΣΗΣ                                                                                                    | •        |
|----------------------------------------------------------------------------------------------------|----------|
| Διεύθυνση Κοινωνικής Πολιτικής & Προαγωγής Δημ. Υγείας                                                                                                    | •        |
| Παρακαλώ επιλέξτε Υπορεσία:                                                                                                    | <b>•</b> |
|                                                                                                    |          |
| Γραφείο Εξυπηρέτησης Ανέργων                                                                                                    | <u></u>  |
| Γραφείο Εξυπηρέτησης Ανέργων<br>Κέντρο Κοινότητας                                                                                                    | A        |
| Γραφείο Εξυπηρέτησης Ανέργων<br>Κέντρο Κοινότητας<br>Κοινωνική Υπηρεσία / Τμήμα Κοινωνικής Πολιτικής                                                                           | Î        |
| Γραφείο Εξυπηρέτησης Ανέργων<br>Κέντρο Κοινότητας<br>Κοινωνική Υπηρεσία / Τμήμα Κοινωνικής Πολιτικής<br>Συμβουλευτικός σταθμός για την άνοια                                   | Î        |
| Γραφείο Εξυπηρέτησης Ανέργων<br>Κέντρο Κοινότητας<br>Κοινωνική Υπηρεσία / Τμήμα Κοινωνικής Πολιτικής<br>Συμβουλευτικός σταθμός για την άνοια<br>Ψυχολογική υποστήριξη ανηλίκων | ^        |

### Βήμα 3°: Επιλογή του τρόπου εξυπηρέτησης

\*\*Οι υπηρεσίες της Διεύθυνσης Κοινωνικής Πολιτικής & Προαγωγής Δημ. Υγείας που εντάχθηκε πιλοτικά στην πλατφόρμα, παρέχονται **αποκλειστικά με φυσική παρουσία** (βλ. Εικόνα 3).

Εικόνα 3

#### Επιλέξτε Δήμο

| Διεύθυνση Κοινωνικής Πολιτικής & Προαγωγής Δημ. Υγείας |                 |           |  |  |
|--------------------------------------------------------|-----------------|-----------|--|--|
|                                                        |                 |           |  |  |
| Συμβουλευτικό                                          | ς σταθμός για τ | την άνοια |  |  |

Με την επιλογή του τρόπου εξυπηρέτησης ενεργοποιείται το σύστημα κράτησης για την επιλογή ημερομηνίας και ώρας της κράτησης και την καταχώριση των στοιχείων σας. Για να ενημερωθείτε για τις παρεχόμενες υπηρεσίες, ανατρέξτε στους χρήσιμους συνδέσμους (βλ. Εικόνα 1) στη δεξιά πλευρά της αρχικής οθόνης.

### Βήμα 4° :Επιλογή ημερομηνίας και ώρας

Επιλέγοντας υπηρεσία, εμφανίζεται το ημερολόγιο με τις διαθέσιμες ημερομηνίες και ώρες (βλ. Εικόνα 3). Στο σημείο αυτό επιλέξτε την επιθυμητή ημερομηνία και ώρα για το ραντεβού σας. Το ημερολόγιο εμφανίζεται στην τοπική ώρα κάθε χρήστη (για την Ελλάδα (UTC+02:00) Athens, Bucharest) και κάθε κράτηση, ακόμα και αν πραγματοποιείται από διαφορετική ζώνη ώρας, προσαρμόζεται αυτόματα από την πλατφόρμα στη ζώνη ώρας Ελλάδος στο ημερολόγιο του υπαλλήλου (Bλ. Εικόνα 3).

Εικόνα 3

| ώ<br>Δήμος Μεταμόρφωσης - Ραντεβού με Φυσική<br>Παρουσία |                                                                    |    |    |    |    |    |          |          |          |
|----------------------------------------------------------|--------------------------------------------------------------------|----|----|----|----|----|----------|----------|----------|
|                                                          | Συμβουλευτικός σταθμός για την Άνοια 🚹                             |    |    |    |    |    |          |          |          |
|                                                          | 20 Σεπτεμβρίου, 1:00 μμ                                            |    |    |    |    |    |          |          |          |
| <                                                        | < > Σεπτέμβριος 2022                                               |    |    |    |    |    |          |          |          |
| Δε                                                       | Τρ                                                                 | Τε | Πε | Πα | Σά | Κυ | 9:00 πμ  | 9:30 πμ  | 10:00 πμ |
|                                                          |                                                                    |    | 1  | 2  | 3  | 4  | 10:30 πμ | 11:00 πμ | 11:30 πμ |
| 5                                                        | 6                                                                  | 7  | 8  | 9  | 10 | 11 | 12:00 µµ | 12:30 μμ | 1:00 µµ  |
| 12                                                       | 13                                                                 | 14 | 15 | 16 | 17 | 18 | 1:30 µµ  | 2:00 μμ  |          |
| 19                                                       | 20                                                                 | 21 | 22 | 23 | 24 | 25 |          |          |          |
| 26                                                       | 27                                                                 | 28 | 29 | 30 |    |    |          |          |          |
|                                                          | ① Όλες οι ώρες είναι στη ζώνη ώρας (UTC+02:00) Athens, Bucharest ❤ |    |    |    |    |    |          |          |          |

### 

- Συμπληρώστε τα στοιχεία του προσώπου που θα εξυπηρετηθεί:
- ✓ το ονοματεπώνυμο,
- την ηλεκτρονική διεύθυνση (email) (προαιρετικά)
- τη διεύθυνση κατοικίας (προαιρετικά) και
- τον αριθμό κινητού τηλεφώνου.
- Επιλέξτε το πλαίσιο Υ/Δ-Συναίνεσης για την επεξεργασία προσωπικών δεδομένων και πατήστε «Κράτηση»

### Βήμα 6°: Ολοκλήρωση της κράτησης

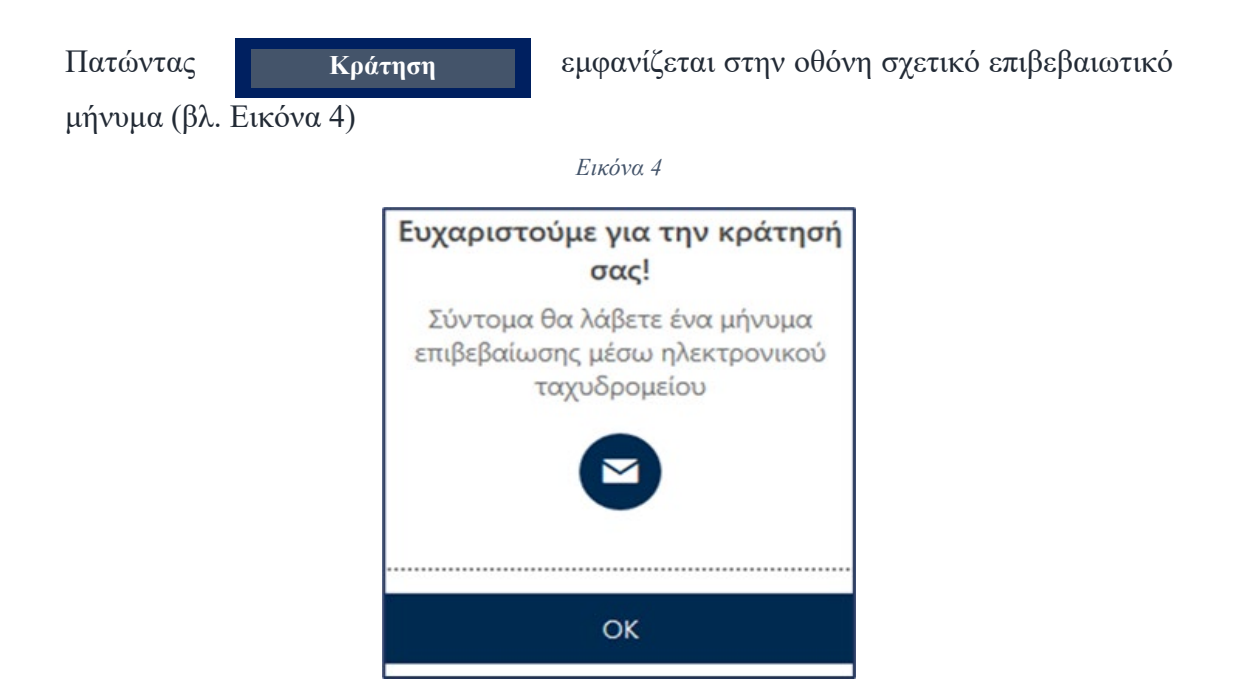

Ολοκληρώνοντας τη διαδικασία, αποστέλλεται στο ηλεκτρονικό σας ταχυδρομείο (εφόσον το έχετε καταχωρίσει) μήνυμα με την επιβεβαίωση της κράτησης.

Στο μήνυμα αυτό μπορείτε:

- να δείτε τις λεπτομέρειες του ραντεβού σας,
- ✓ να επαναπρογραμματίσετε ή να ακυρώσετε το ραντεβού σας,
- υπερσυνδέσμο με πληροφορίες που αφορούν στην υπηρεσία που επιλέξατε (διαδικασία, προϋποθέσεις, δικαιολογητικά κ.λ.π)

## 3. Διαχείριση της κράτησης στον Δήμο Μεταμόρφωσης

Μετά την επιτυχή ολοκλήρωση της κράτησης, στην οθόνη, εμφανίζεται το μενού για τη διαχείριση της (βλ. Εικόνα 5)

| Εικόνα 5                                                         |                         |  |  |  |  |  |  |
|------------------------------------------------------------------|-------------------------|--|--|--|--|--|--|
| ώ<br>Δήμος Μεταμόρφωσης - Ραντεβού με Φυσική<br>Παρουσία         |                         |  |  |  |  |  |  |
| Επερχόμενη κράτηση για<br>;φεφ                                   |                         |  |  |  |  |  |  |
| Συμβουλευτικός σταθμός για την Άνοια                             |                         |  |  |  |  |  |  |
| Lo                                                               | Προγραμματισμός εκ νέου |  |  |  |  |  |  |
| Τρίτη, 20 Σεπτεμβρίου 2022<br>11:00 πμ (1 ώρα)                   | Ακύρωση κράτησης        |  |  |  |  |  |  |
|                                                                  | Νέα κράτηση             |  |  |  |  |  |  |
| ① Όλες οι ώρες είναι στη ζώνη ώρας (UTC+02:00) Athens, Bucharest |                         |  |  |  |  |  |  |

- Το κουμπί Προγραμματισμός εκ νέου σας οδηγεί εκ νέου στην οθόνη δημιουργίας κράτησης, όπου μπορείτε να αλλάξετε την ημέρα και ώρα της κράτησης καθώς και τα στοιχεία σας.
- Το κουμπί Ακύρωση κράτησης σας δίνει τη δυνατότητα να ακυρώσετε την κράτηση.
   Το κουμπί Γουργορικού τη δυνατότητα να ακυρώσετε την κράτηση.
- Το κουμπί Νέα κράτηση σας δίνει τη δυνατότητα να κάνετε μια καινούργια κράτηση.